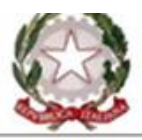

# Ministero dell'Istruzione ISTITUTO COMPRENSIVO NARNI CENTRO

Via Aurelio Saffi, 45 – 05035 NARNI (TR) Tel.0744/715292 - codice meccanografico TRIC82100G C.F.80004430551 - Distretto Scolastico nº 11 e.mail: tric82100g@istruzione.it - posta certificata: tric82100g@pec.istruzione.it Sito: www.icnarnicentro.edu.it

Narni 10/11/2021

AI GENITORI/TUTORI

DELL'IC NARNI CENTRO

OGGETTO: Comunicazione sulle modalità di pagamento Assicurazione Alunni e contributo volontario per l'ampliamento dell'offerta formativa a.s. 2021/2022.

Facendo seguito alle comunicazioni precedenti relative al pagamento di cui all'oggetto, si informano le SS. LL. che il sistema Pago In Rete è stato perfezionato con la validazione del codice IBAN della scuola. E' pertanto possibile effettuare i pagamenti per versare le quote del contributo volontario e per la copertura assicurativa.

A tale scopo si fa presente che la scadenza per versare dette quote è fissata al 31/12/2021.

I pagamenti devono essere effettuati attraverso la piattaforma "Pago in Rete" presente sul sito del Ministero dell'Istruzione <u>https://www.istruzione.it/pagoinrete/</u>.

Di seguito si riporta una piccola guida illustrativa per mostrare gli step da seguire per completare la procedura.

Cliccando sul link <u>https://www.istruzione.it/pagoinrete/</u> si viene reindirizzati alla piattaforma Pago in Rete in cui bisogna entrare con le credenziali rilasciate dal Ministero dell'Istruzione (per esempio le credenziali già utilizzate per l'iscrizione del proprio figlio) oppure utilizzando lo SPID oppure la CIE, cliccando sul pulsante ACCEDI in alto a destra (vedi figure.)

|                                                                 | Ministero dell'Istruzione                                                                                                    |                                                               |                                                                                                    |                                                                                                    |                                                                                                    |                                       | A                                                      | CCEDI -          |
|-----------------------------------------------------------------|----------------------------------------------------------------------------------------------------|---------------------------------------------------------------|----------------------------------------------------------------------------------------------------|----------------------------------------------------------------------------------------------------|----------------------------------------------------------------------------------------------------|---------------------------------------|--------------------------------------------------------|------------------|
| 7                                                               | PAGO                                                                                                    | N RET                                                         | E                                                                                                    |                                                                                                    |                                                                                                    |                                       |                                                        |                  |
|                                                                 | cost                                                                                                    | COME ACCEDERE                                                 | COME REGISTRARSI                                                                                                    | COSA PAGARE                                                                                                    | COME FARE                                                                                                    | PRESTATORI DEL SERVIZIO               | ASSISTENZA                                             | U                |
|                                                                 | Per un'                                                                                                    | amminis                                                       | strazione p                                                                                                    | iù                                                                                                    | Theor                                                                                                    | in Roto": la plattaforma              | 8                                                      |                  |
|                                                                 | moder                                                                                                    | na, più tr                                                    | asparente                                                                                                    | , più                                                                                                    | *                                                                                                    |                                       |                                                        |                  |
|                                                                 | sempli                                                                                                    | ce                                                            |                                                                                                    | 6-9 <b>•</b> 5-64-5                                                                                                    | -                                                                                                    | U 🔁                                   |                                                        |                  |
|                                                                 | Coo Paesa in Pet                                                                                                    | e il senizio central                                          | rrato ner i nagamenti k                                                                                                    | alamatici dal Ministoro                                                                                                    |                                                                                                    | 4                                     |                                                        |                  |
|                                                                 | dell'Istruzione, p                                                                                                    | uoi eseguire i paga                                           | menti dei contributi e de                                                                                                    | elle tasse per i servizi                                                                                                    | materials                                                                                                    |                                       |                                                        |                  |
|                                                                 | scolastici o per li                                                                                                    | e istanze al Ministe                                          | ro con il sistema pagoPi                                                                                                    | A,                                                                                                    | Documenti                                                                                                    |                                       |                                                        |                  |
|                                                                 | Accedendo con l<br>carta di credito,                                                                                                    | PC, Tablet, Smartph<br>addebito in conto (c                   | one puoi scegliere di pa<br>o con altri metodi di pag                                                                                                    | gare subito online con<br>amento) oppure di                                                                                                    | infografica                                                                                                    | - Pago In Rete                        |                                                        |                  |
|                                                                 | eseguire il versa<br>postali o altri pr                                                                                                    | mento presso le ta<br>Istatori di servizi di                  | baccherie, sportelli bano<br>pagamento (PSP), scari                                                                                                    | ari autorizzati, uffici<br>cando il documento di                                                                                                    | Manuale pa                                                                                                    | igamenti scolastici                   |                                                        |                  |
|                                                                 | pagamento pred                                                                                                    | lisposto dal sistem                                           | a, che riporta QR-Code e                                                                                                    | Bollettino Postale PA.                                                                                                    | Manuale pa                                                                                                    | agamenti amministrazione              |                                                        |                  |
|                                                                 | China 1971                                                                                                    | nne di nazamenti E                                            | and Research and a second                                                                                                    |                                                                                                    | 1.1.1.1.1.1.1.1.1.1.1.1.1.1.1.1.1.1.1.1.                                                                                                    |                                       |                                                        |                  |
| <sup>1</sup> Scrivi qui                                         | otre an esecuto<br>areanchilit et son<br>i per eseguire la ricerca                                                                                                    | <b>11</b>                                                     | ago in Herce to mostra tu                                                                                                    | iti pagamenti<br>Recordo di fonorco la<br>Recordo di Casco di Casco di Cas                                                                                                    | Testimonia                                                                                                    | nze                                   | 🤳 14°C Soleggiato 🦿                                    | 1644<br>09/11/2  |
| ) Scriviqu<br>Google X<br>→ C (                                 | Other an esecutive<br>per eseguire la ricerca  O (1) What: x > Sistem:<br>i am.pubblica.istruzione.it/iar<br>dell'Universi                                                                                                    | tà e della R                                                  |                                                                                                    | RCB210 X A TRICB210 X<br>te.pubblica.istruzione.it%3A4                                                                                                    | 4b55a57: x (                                                                                                    | ■<br>MIUR - M × S Nuovasc × 9<br>962F | ● 14*C Soleggiato <                                    | -                |
| <ul> <li>Scrivi qui</li> <li>Google x</li> <li>⇒ C (</li> </ul> | o (1) What: x > Sistem i am.pubblica.istruzione.it/iai dell'Universi                                                                                                    | ti €<br>Pago In 6 3<br>n-ssum/sso/login?goto<br>tà e della R  | TRICE210 ×    TI                                                                                                    | RCR210 X A TRICR210 X<br>RCR210 X A TRICR210 X<br>ete.pubblica.istruzione.it%3A4                                                                                                    | 4b55a57/ × 2<br>13%2PPars2Client-user                                                                                                    | MIUR - M X   💿 Nuovasc X 🛾            | ● 14*C Soleggiato <                                    | -                |
| ) Scrivi qui<br>Google x<br>→ C (                               | Other an execute<br>I per eseguire la ricerca  O (1) What: X P Sistem  a iam.pubblica.istruzione.it/iar  dell'Universi                                                                                                    | t ×                                                           | Image: Image:                        | RCB210 X A TRICB210 X<br>HCB210 X A TRICB210 X<br>HCB210 X A TRICB210 X<br>HCB210 X A TRICB210 X<br>HCB210 X A A TRICB210 X<br>HCB210 X A A TRICB210 X<br>HCB210 X A A TRICB210 X<br>HCB210 X A A TRICB210 X<br>HCB210 X A A TRICB210 X<br>HCB210 X A A TRICB210 X<br>HCB210 X A A TRICB210 X<br>HCB210 X A A A TRICB210 X<br>HCB210 X A A A TRICB210 X<br>HCB210 X A A A TRICB210 X<br>HCB210 X A A A A A A A A A A A A A A A A A A                                                                                                    |                                                                                                    | MIUR - M X S Nuova so X 9<br>962F     | ● 14*C Sologgiato                                      |                  |
| ) Scriviqui<br>Google X<br>→ C (                                | o (1) What: x > Sistem i am.pubblica.istruzione.it/iai dell'Universi                                                                                                    | ta x   ⊗ Pegoln R →<br>n-ssum/sso/login?goto<br>tà e della R  | TRICE210 × TI<br>TRICE210 × TI<br>TRICE210 × TI<br>TI<br>TICETCA<br>TRICE210 × TI<br>TICETCA<br>TRICE210 × TI<br>TICETCA<br>TRICE210 × TI<br>TICETCA<br>TRICE210 × TIT<br>TICETCA<br>TICETCA                                                                                                    | Att pagementi<br>Att pagementi<br>Att pa | 4655a57 ×<br>33%2PPars2Client-user<br>/10/2021<br>Usernar                                                                                                    | MIUR - M X   • Nuovasc X  <br>962F    | ● 14°C Soleggiato ←                                    | -<br>6 *         |
| ) Scrivi qui<br>Google x<br>→ C 1                               | Other an execute<br>I per eseguire la ricerca  O (1) What: X > Sistem  a iam.pubblica.istruzione.it/iar  dell'Universi                                                                                                    | ad ×                                                          |                                                                                                    | RCB210 X A TRICB210 X<br>Hepubblica.istruzione.it%3A4<br>Login<br>Regole di accesso dal 01                                                                                                    | <ul> <li>4b65a57: x [ ]</li> <li>4b65a57: x [ ]</li> <li>13%2EPars2Client-usee</li> <li>/10/2021</li> <li>Usernari</li> </ul>                                                                                                    | MIUR - M X 💽 Nuova so X 🔹             | MUR-Mx +<br>→ ☆ ⊕ ₽<br>→                               | -                |
| Scriviqui<br>Google X<br>→ C ()                                 | o (1) What: x > Sistem i am.pubblica.istruzione.it/ia dell'Universi                                                                                                    | ad x   ⊗ Pegoln R ><br>n-ssum/sso/login?goto<br>tà e della R  | TRICE210 × TI<br>TRICE210 × TI<br>TITLP5%3A%2F%2F%2Fpagoinre<br>CCErCa<br>Username:<br>anna.golino<br>Password:                                                                                                    | AK pagementi<br>AK BAZIO X A TRICE210 X<br>AK BAZIO X A TRICE210 X<br>AK BAZIO X<br>AK BAZIO X<br>AK B                                     | Ab55a57: x [      Ab55a57: x ]      Ab55a57: x ]      Ab55a57 | MUR - M X O Nuovesc X O<br>962F       | Int*C Solvegiato ←                                     | 5644<br>09/11/00 |
| Sorivi qui                                                      | Other an execute<br>I per eseguire la ricerca  O (1) What: X > Sistem  i am.pubblica.istruzione.it/iar  dell'Universi                                                                                                    | n - sum/sso/login?gote<br>tà e della F                        |                                                                                                    | RCB210 X A TRICB210 X<br>HCB210 X A TRICB210 X<br>HCB210 X A TRICB210 X<br>HCB210 X A TRICB210 X<br>HCB210 X A A TRICB210 X<br>HCB210 X A A TRICB210 X<br>HCB210 X A A TRICB210 X<br>HCB210 X A A TRICB210 X<br>HCB210 X A A TRICB210 X<br>HCB210 X A A TRICB210 X<br>HCB210 X A A A TRICB210 X<br>HCB210 X A A A TRICB210 X<br>HCB210 X A A A TRICB210 X<br>HCB210 X A A A A A A A A A A A A A A A A A A                                                                                                    | <ul> <li>Ab55a57: x [ ]</li> <li>Ab55a57: x [ ]</li> <li>Ab55a57: x [ ]<td>MIUR - M X 💽 Nuova sci X 🔹</td><td>MUR-M X +<br/>→ ☆ ۞ ☞</td><td>-</td></li></ul>                                                                                                    | MIUR - M X 💽 Nuova sci X 🔹            | MUR-M X +<br>→ ☆ ۞ ☞                                   | -                |
| Google x<br>→ C ()                                              | Other an execute<br>per eseguire la ricerca  Other and the second second       | ad x   ⊗ Pago In F 3<br>n-ssum/sso/login?goto<br>tà e della R | TRICE210 ×  TITRICE210 ×  TIT | KCB210 X A TRICB210 X KCB210 X A TRICB210 X KCB210 X KCB210 X KCB21                                                                                                    | Ab55857 x [     Ab55857 x [     Ab55857 x ]     Ab55857 x [     Ab55857 x ]     Ab55857 x ]     Ab55857 x | MUR - M X O Nuove so X 9962F          | MUR-M x +<br>↔ ☆ ۞ ፼ ≧ ↔                               | 5644<br>041100   |
| Scrivi qui                                                      | (1) What: X > Sistem<br>(1) What: X > Sistem<br>(2) (1) What: X > Sistem<br>(3) Comparison of the second second s | ad x   ⊘ Pago In E x<br>n-ssum/sso/login?gote<br>tà e della R | TRICB210 x  TRICB210 x  TRICB | RICE210 X A TRICE210 X<br>RICE210 X A TRICE210 X<br>recubblica.istruzione.it%3A4<br>Login<br>regole di accesso dal 01<br>ENTRA<br>OPPURE                                                                                                    | <ul> <li>Ab55a57: x</li> <li>Ab55a57: x</li> <li>Image: Client-use</li> <li>Ab522Pars2Client-use</li> <li>Ab522Pars2Client</li></ul>                                                                                                    | MIUR - M X 💽 Nuova sci X 🔹            | MUR-M X +<br>→<br>→<br>→<br>→<br>→<br>→<br>→<br>→<br>→ | -                |
| oogle x<br>→ C (1)                                              | Other an execute<br>per eseguire la ricerca  Other and the esecute interval in the esecute interval interval  Other and the esecute interval interval  Other and the esecute interval  Other and the esecute interval  Other an      | ad x   ⊗ Pago In 6 ><br>n-ssum/sso/login?goto<br>tà e della R | S TRICE210 × 1 Tri<br>TRICE210 × 1 Tri<br>TRICE210 × 1 Tri<br>Tricerca  R Username: anna.golino Password: Entra con SF                                                                                                    | At pagementi<br>At a second of the second of the second of t                                                                                                    | Ab5557 ×      Ab5557 ×      Control      Ab5557 ×      Control      Control    | MUR - M X O Nuova so X O<br>%2F       | MUR-Mx +<br>→ ☆ ☆ ☞<br>→                               | 5644<br>09/11/20 |

Scrivi qui per eseguire la ricerca
 El Construction
 Scrivi qui per eseguire la ricerca
 Construction
 Construction
 Construction
 Construction
 Construction
 Construction
 Construction
 Construction
 Construction
 Construction
 Construction
 Construction
 Construction
 Construction
 Construction
 Construction
 Construction
 Construction
 Construction
 Construction
 Construction
 Construction
 Construction
 Construction
 Construction
 Construction
 Construction
 Construction
 Construction
 Construction
 Construction
 Construction
 Construction
 Construction
 Construction
 Construction
 Construction
 Construction
 Construction
 Construction
 Construction
 Construction
 Construction
 Construction
 Construction
 Construction
 Construction
 Construction
 Construction
 Construction
 Construction
 Construction
 Construction
 Construction
 Construction
 Construction
 Construction
 Construction
 Construction
 Construction
 Construction
 Construction
 Construction
 Construction
 Construction
 Construction
 Construction
 Construction
 Construction
 Construction
 Construction
 Construction
 Construction
 Constructi

Learn more about eIDAS

Sei un nuovo utente? Registrati

Google Chrome

Tumptiel ?? - 16:45 web.whatsapp

scegliere VAI A PAGO IN RETE SCUOLE (vedi figura).

Login with elDAS

sped 🖉 🍥 AgID Agenzia per

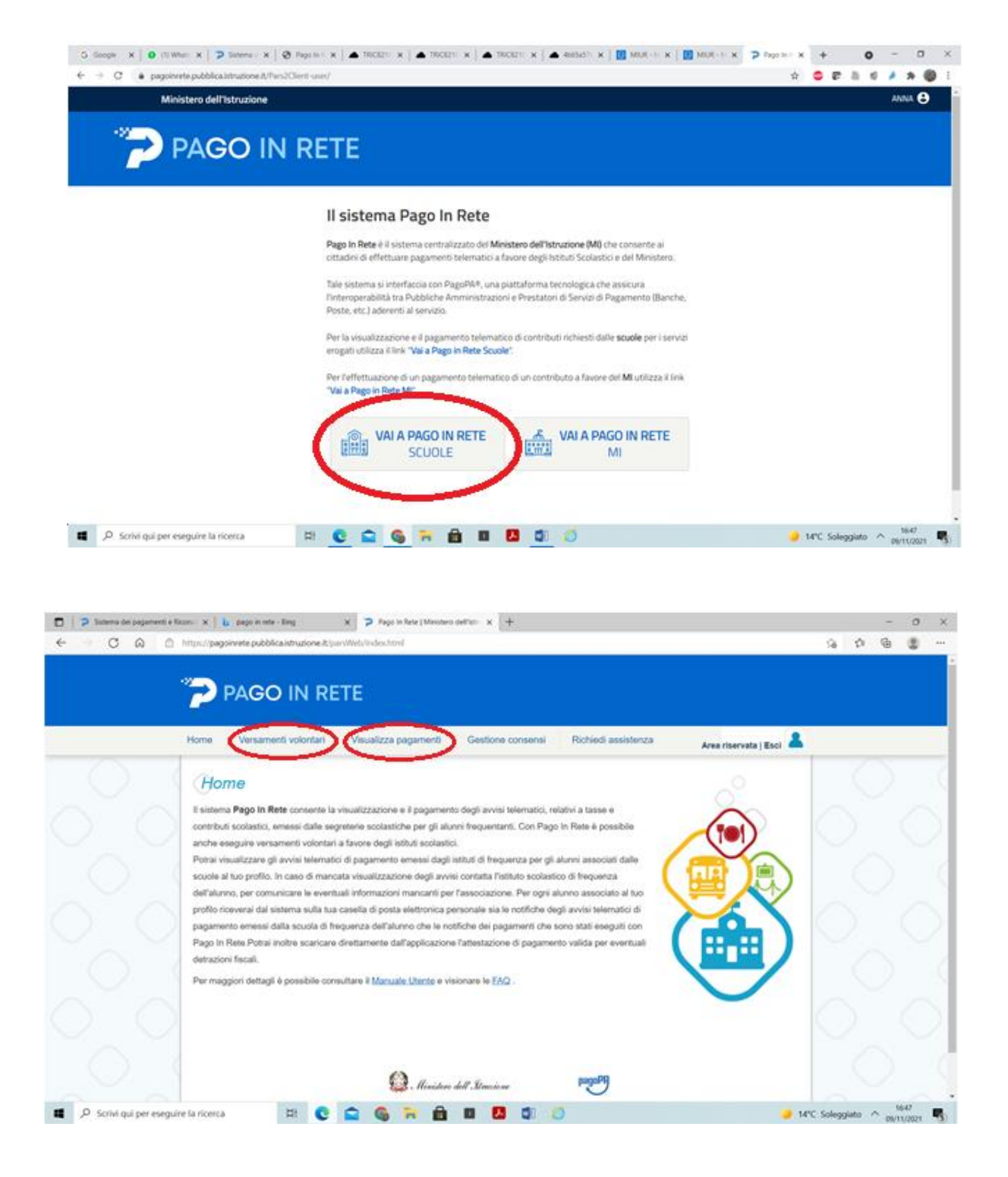

In questa pagina del sito ci sono i due comandi con i quali è possibile attivare le procedure di pagamento.

#### VERSAMENTI VOLONTARI

La voce *Versamenti volontari* consente di effettuare il pagamento del contributo volontario. Cliccando sul pulsante si accede ad una pagina in cui bisogna individuare la scuola (IC NARNI CENTRO). Per fare ciò, è possibile seguire due strade: o selezionare dai vari menù a tendina, la regione, la provincia, il comune e, infine, la scuola oppure inserire direttamente nella casella del codice meccanografico della scuola TRIC82100G.

#### TRIC82100G - REGISTRO PROTOCOLLO - 0011635 - 10/11/2021 - C27 - Alunni - U

|                | PAGO IN RETE                                                                                                    |  |  |
|----------------|----------------------------------------------------------------------------------------------------|--|--|
|                | Home Versamenti volontari Visualizza pagamenti Gestione consensi Richiedi assistenza Anna Golino 💄                                                                                                    |  |  |
|                | Versamenti volontari - ricerca scuola<br>In guesta pagina puoi nicercare una scuola aderente a PagoPA per visualizzare i versamenti eseguibili con il servizio Pago In Rete e procedere al pagamento telematico.<br>Ricerca scuola sul ternitorio<br>Regione<br>Seleziona<br>Ricerca per codice<br>Codice meccanografico<br>Cerca |  |  |
| $\sim$ $\circ$ | Dinistero dell'Atrazione                                                                                                    |  |  |

| IDDIICa.Istruzione.it/parsweb/ricercascuola |                                                   |                                                                             | Ŷ (                            | 7 9 |
|---------------------------------------------|---------------------------------------------------|-----------------------------------------------------------------------------|--------------------------------|-----|
|                                             | - <b>-</b>                                        |                                                                             |                                |     |
| PAGO IN RE                                  | :1E                                               |                                                                             |                                |     |
| Home Versamenti volontari                   | Visualizza pagamenti Gestion                      | ne consensi Richiedi assistenza Area rise                                   | Anna Golino<br>ervata   Esci 🔺 |     |
| Versamenti volont                           | ari - ricerca scuola                              |                                                                             |                                |     |
| In questa pagina puoi ricercare una scuola  | aderente a PagoPA per visualizzare i versamenti e | seguibili con il servizio Pago In Rete e procedere al pagamento telematico. |                                |     |
| - Ricerca scuola sul territorio             |                                                   | Ricerca per codice                                                          |                                |     |
| Regione                                     | Provincia                                         | Codice meccanografico                                                       |                                |     |
| Comune                                      | Denominazione scuola                              | TRIC82100G                                                                  |                                |     |
| NARNI                                       |                                                   | Cerca                                                                       |                                |     |
|                                             | Cerca                                             |                                                                             |                                |     |
|                                             |                                                   |                                                                             |                                |     |
| Elenco scuole                               |                                                   |                                                                             |                                |     |
| Lista delle scuole aderenti a pagoPA per le | quali è possibile effettuare un versamento tele   | matico con il servizio Pago In Rete                                         |                                |     |
|                                             |                                                   |                                                                             | Pagine                         |     |
| TRIC82100G                                  | I.C. NARNI CENTRO                                 | VIA ALIRELIO SAFEL 45 NARNI (TR)                                            | Q Q                            |     |
| TRIC82000Q                                  | I.C. NARNI SCALO                                  | VIA DEL PARCO, 13. NARNI (TR)                                               | Q                              |     |
| TRIS00100E                                  | NARNI I.I.S. SC. MAG. GEOM. GANDHI                | VIA DEI GAROFANI N.4, NARNI (TR)                                            | Q                              |     |
|                                             | Cancella                                          | Chiudi                                                                      |                                |     |
|                                             |                                                   |                                                                             |                                |     |

Dall'elenco delle scuole che il sistema riporta, bisogna cliccare sull'icona della lente in corrispondenza dell'IC Narni Centro per attivare le "azioni" (vedi fig).

| PAGO IN RI                               | ETE                                                   |                                                                           |             |  |
|------------------------------------------|-------------------------------------------------------|---------------------------------------------------------------------------|-------------|--|
| Home Versamenti volontari                | Visualizza pagamenti Gestione                         | consenal Richiedi assistenza Area ris                                     | Anna Golino |  |
|                                          |                                                       |                                                                           | 7           |  |
| Versamenti volont                        | ari - ricerca scuola                                  |                                                                           |             |  |
| In questa pagina puol normane una scuola | adkownik a PagoPA per visualizzanik i versamenti eseg | publiti con il servizio Pago in Rete o procedere al pagamento telematico. |             |  |
| Resica sclasta ad territore              | 1                                                     | Rearca per cados                                                          |             |  |
| UMBRIA                                   | tERM 0                                                | TRECI2100G                                                                |             |  |
| Comune                                   | Denominazione scuola                                  | Cerca                                                                     |             |  |
|                                          |                                                       |                                                                           |             |  |
|                                          | Cerca                                                 |                                                                           |             |  |
| Elanas asuala                            |                                                       |                                                                           |             |  |
| Elenco scuole                            |                                                       |                                                                           |             |  |
| Lista delle scuole aderenti a pagoPA per | a quali a possibile effettuare un versamento telena   | stoo con il servizio Pago in Rete                                         | Page B      |  |
| CODICE MECCANODAWICO                     | DEHOMINADORE SOURIA                                   |                                                                           | 400H        |  |
| TRIC821000                               | LG. NARRI CENTRO                                      | VAALREEIO SAVYL 45. NAINE (TII)                                           | Q           |  |
| TRICE2000Q                               | LC NARESCALD                                          | VIA DEL PARCO, 12 NARRE(TR)                                               | 9           |  |
| Amount Anna -                            | NARNELER BC MAG GEOM GANDLE                           | VALCEI CARCEAN N.4. NARNI (TR)                                            | 9           |  |

Si apre una schermata nella quale appare la scuola, il contributo da versare con l'indicazione (modificabile) dell'importo e la scadenza. Bisogna cliccare sul simbolo dell'euro (vedi fig.).

| 🕐 Sistema c X   🥸 Pago In E X   🛦 TRICB21C X   🛦 TRICB21C X   🛦 TRICB21C X   🛦 4665a57c X   🚺 MIUR - N X   🚺 MIUR - N X   🚱 MIUR - N X   🚱 MIUR - N X   🚱 MIUR - N X   🚱 Parabelica.istruzione.it/parsWeb/ricercaEvento/TRICB2100G | go In R 🗙                                           | + +                                                  | er (                                                 | •                                                                                                    | -                                                                                                    | ہ<br>* (                                               |
|----------------------------------------------------------------------------------------------------|-----------------------------------------------------|------------------------------------------------------|------------------------------------------------------|----------------------------------------------------------------------------------------------------|----------------------------------------------------------------------------------------------------|--------------------------------------------------------|
|                                                                                                    |                                                     |                                                      |                                                      |                                                                                                    |                                                                                                    |                                                        |
| Home Versamenti volontari Visualizza pagamenti Gestione consensi Richiedi assistenza Anna Go<br>Area riservata j                                                                                                    | Esci                                                | 3                                                    |                                                      |                                                                                                    |                                                                                                    |                                                        |
| Codice meccanografico:       Demominazione scuola:         TRIC82100G       Lc. NARNI CENTRO         Indifezo:       VIA AURELIO SAFFI, 45, NARNI (TR)         Filtra per causale:       Cerca         Cerca       Cancelia        |                                                     |                                                      |                                                      |                                                                                                    |                                                                                                    |                                                        |
|                                                                                                    | Pagine 1                                            |                                                      |                                                      |                                                                                                    |                                                                                                    |                                                        |
| 2021/22 CONTRIBUTO VOLONTARIO PER AMPLIAMENTO OFFERTA FORMATIVA ILC. NARNI CENTRO 31/12/2021 20,00 Chiudi                                                                                                    | 0 <€ 1                                              | -                                                    | U                                                    |                                                                                                    |                                                                                                    |                                                        |
|                                                                                                    | bblicalstruzionel//parsWeb/ricercaEvento/TRIC821005 | bblicaistruzione.it/parsWeb/ricercaEvento/TRICG21003 | bolicaistruzione.it/parsWeb/ricercaEvento/TRICG21003 | bblkexistrudone.ut/parxWeb/ricerc@vents/TRICB21003   Wore Versammenti volontari Visualizza pagamenti Gestione consensi Richiedi assistenza Anna Golino C   Versammenti volontari Visualizza pagamenti Gestione consensi Richiedi assistenza Anna Golino C     Versamenti volontari Visualizza pagamenti Gestione consensi Richiedi assistenza Anna Golino C     Versamenti volontari Visualizza pagamenti Gestione consensi Richiedi assistenza Anna Golino C     Versamenti volontari - causali per scuola:   Lo. NARNI CENTRO     Via Aureelio SaFFi, 45, NARNI (TR)     Cerca Cancella     Lista versamenti eseguibili     Versamenti odolontari o causale     Lista versamenti eseguibili     Versamenti odolontari o causale     Lista versamenti eseguibili     Versamenti odolontari o causale     Lista versamenti eseguibili     Versamenti odolontari o causale     Vizi uzo contributo volontariatione causale | bblicaistruzione.li/pers/Web/ricercai/web/ricercai/web/ri | biblicaistruzione.it/pars/Web/ricercaEvento/TRICC21003 |

Si apre una schermata in cui bisogna inserire il codice fiscale, il nome e il cognome dell'alunno e, infine, l'importo del contributo volontario. Nelle note è possibile inserire il plesso e il nome degli altri figli, qualora il contributo fosse di genitori/tutori che hanno più figli frequentanti la scuola.

| <b>G</b> Google $\mathbf{x} \mid 0$ (1) Whats $\mathbf{x} \in \mathbf{C}$ $0$ pagoinrete.pu | ▶     Sistema ⊂ ×     ●     Pago In R     ×     ▲     TRIC8210     ×     ▲     TRIC8210     ×     ▲     TRIC8210     ×     ▲     TRIC8210     ×     ▲     TRIC8210     ×     ▲     ▲     TRIC8210     ×     ▲     TRIC8210     ×     ▲     TRIC8210     ×     ▲     TRIC8210     ×     ▲     TRIC8210     ×     ▲     TRIC8210     ×     ▲     TRIC8210     ×     ▲     TRIC8210     ×     ▲     TRIC8210     ×     ▲     TRIC8210     ×     < | IC8210 ×   ▲ 4b65a570 ×   🕘 MIUR - M ×   🙆 MIUR - M × 🔽 🍞<br>1311MVB                                                | Pago In R x + • • - • ×                               |
|---------------------------------------------------------------------------------------------|----------------------------------------------------------------------------------------------------|----------------------------------------------------------------------------------------------------|-------------------------------------------------------|
|                                                                                             | PAGO IN RETE                                                                                                    |                                                                                                    | Colling of                                            |
| 0                                                                                           | Home Versamenti volontari Visualizza pagamenti Gesti Versamenti volontari - inserimento dati j                                                                                                    | one consensi Richiedi assistenza Area riservat<br>per il pagamento                                                  |                                                       |
|                                                                                             | Anno acolastico: 2021/22 Causale: CONTRIBUTO VOLONTARIO PER AM<br>Data scadenza: 31/12/2021 Alota informativa: PER I GENITORI/TUTORI CH<br>Allegato informativa                                                                                                    | IPLIAMENTO OFFERTA FORMATIVA Beneficiario I.C. NARNI CE<br>E HANNO PIU' FIGLI FREQUENTANTI IL CONTRIBUTO E' DI 630. |                                                       |
|                                                                                             | Compilare i campi seguenti con i dati dell'alunno o del soggetto per cui si sta eseguendo il vers<br>Codice fiscale *<br>Cognome *                                                                                                    | amento<br>Nome *<br>Importo *<br>20.00                                                                              |                                                       |
|                                                                                             | Note                                                                                                    |                                                                                                    | $=$ $\circ$ $\circ$                                   |
| Crivi qui per eseguir                                                                       | e la ricerca 🛛 🛱 💽 😭 🔂 🖬                                                                                                    | Annulla pagamento                                                                                                   | J 14 <sup>*</sup> C Soleggiato ^ 1652<br>09/11/2021 € |

Cliccando sul pulsante *Effettua il pagamento*, si apre una schermata riepilogativa (vedi fig.) dalla quale è possibile procedere con il pagamento direttamente on line, oppure scaricare il documento di pagamento, con il quale è possibile pagare presso gli uffici postali, tabaccherie, ricevitorie, banche etc.

| G Google X 0 (1) Whats X  | Sistema d x Sistema d x Sis | + o - o ×              |
|---------------------------|----------------------------------------------------------------------------------------------------|------------------------|
| ← → C 🔒 pagoinrete.pubb   | i 🚳 🖈 🔌 🐌 🖻 🗉                                                                                                    |                        |
|                           | PAGO IN RETE                                                                                                    |                        |
|                           | Home Versamenti volontari Visualizza pagamenti Gestione consensi Richiedi assistenza Anna Golino 🛔                                                                                                    |                        |
| $\bigcirc$                | Carrello Pagamenti                                                                                                    | $\left  \right\rangle$ |
| $ \land \land$            | CODICE AVVISO CAUSALE ALUNNO SCADENZA BENEFICIARIO () FLAG OPPOSIZIONE () AZIONI                                                                                                    | $\wedge \wedge$        |
| $\bigcirc$ $\bigcirc$     | A80004430551211109165156H9WNB CONTRIBUTO VOLONTARIO PER AMPLIAMENTO Golino ANNA 31/12/2021 I.C. NARNI CENTRO 20,00                                                                                                    | $\vee$ $\vee$          |
| $\bigcirc$                | Totale da pagare in euro:<br>(esoluso commissioni) 20,00<br>Pagamento online                                                                                                    | 0 (                    |
| $\wedge \wedge$           | Procedi con il pagamento immediato Scarica documento di pagamento                                                                                                    | $\wedge \wedge$        |
|                           | (*) Selezionando il check il versante esprime opposizione all'invio dei pagamenti<br>all'Agenzia delle Entrate per il 730 precompilato. L'eventuale opposizione sarà<br>considerata solamente per i pagamenti effettuati con modalità online.                                                                                                    |                        |
|                           | Annulia pagamento                                                                                                    |                        |
| $\circ \circ$             | D. Ministers dell'Auroiene pagopa                                                                                                    | 0                      |
| $\cap$                    |                                                                                                    | $\cap$                 |
| $\bigcirc$                | Privacy                                                                                                    |                        |
| Scrivi qui per eseguire l | a ricerca 🛛 🗄 🖻 🖪 🖉 💋 🥖 🔰 🖬                                                                                                    | °C Soleggiato ^ 16:52  |

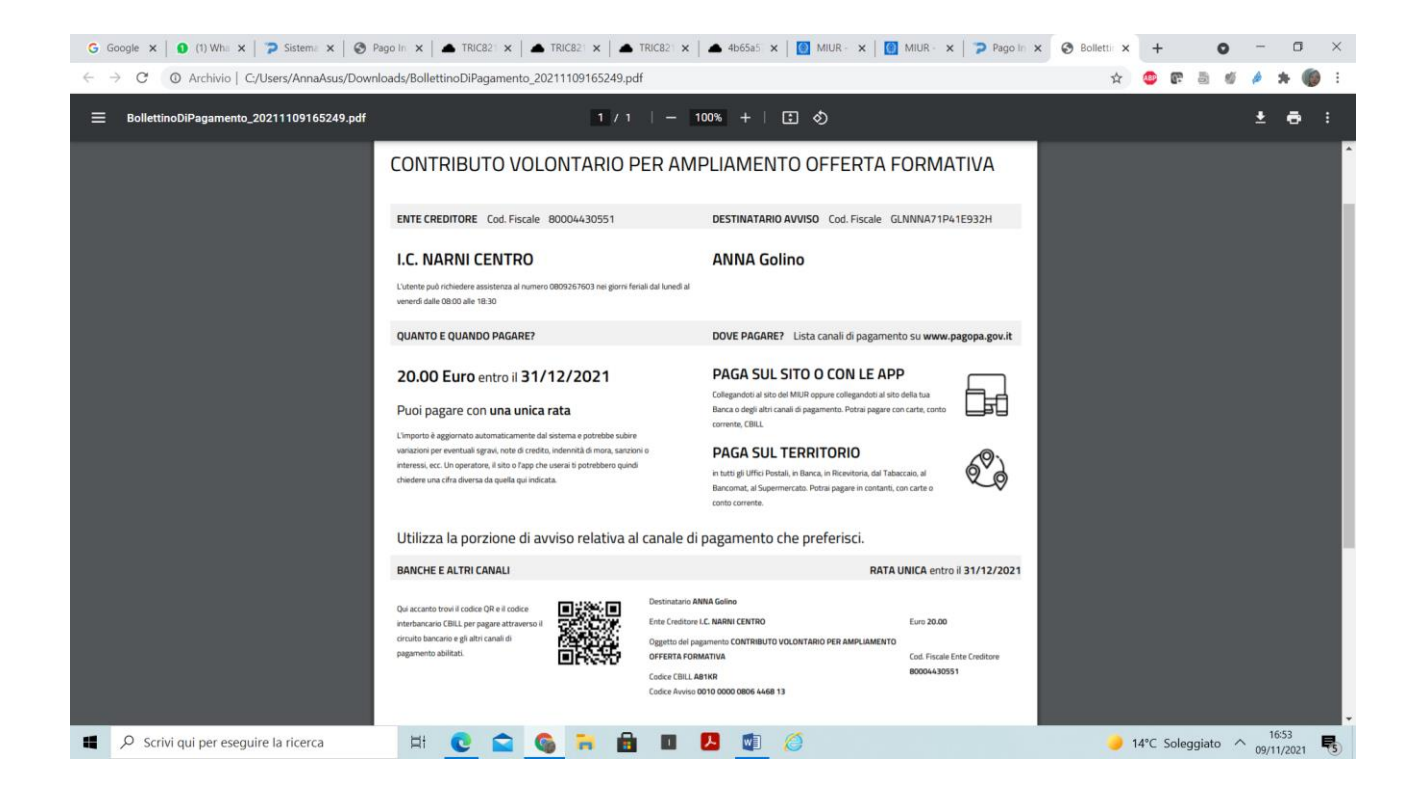

Attraverso questo sistema viene prodotta direttamente la dichiarazione per avvalersi della detrazione fiscale di cui all'art. 13 della Legge 40/2007.

QUOTA PER ASSICURAZIONE

TRIC82100G - REGISTRO PROTOCOLLO - 0011635 - 10/11/2021 - C27 - Alunni - U

Per procedere al pagamento della quota per l'assicurazione, ripartendo dalla schermata

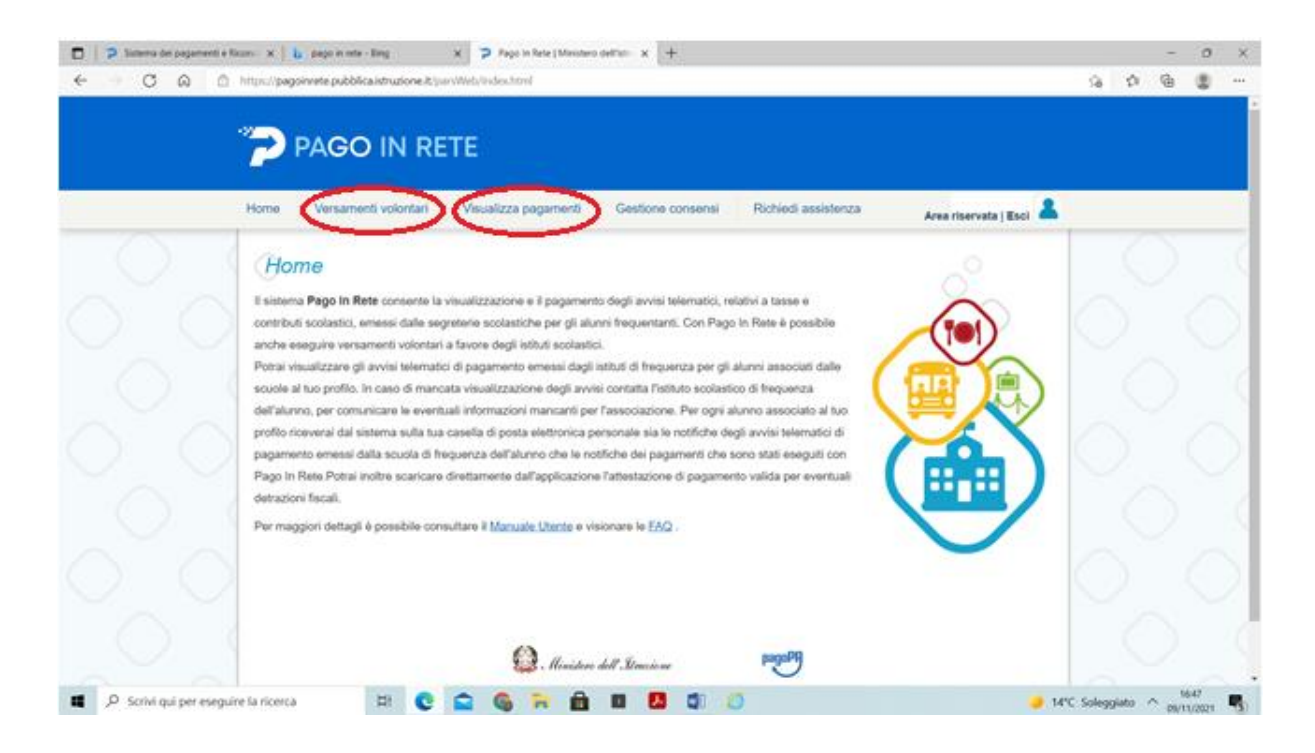

Si clicca sul comando Visualizza Pagamenti.

### Si spunta la casella relativa al pagamento

| Sistema dei pagamenti e Riconci X   b pago in rete - Bing X Pago in Rete   Ministero dell'Istr. X +                                                                                                    |          |         | - (      | ×   |
|----------------------------------------------------------------------------------------------------|----------|---------|----------|-----|
|                                                                                                    | to       | £_≡     | <u>ه</u> |     |
| PAGO IN RETE           Home         Versamenti volontari         Visualizza pagamenti         Gestione consensi         Richiedi assistenza         8                                                                                                    |          |         |          |     |
| Area riservata   Esci                                                                                                    |          |         |          |     |
| Visualizza pagamenti                                                                                                    |          |         |          |     |
| In questa sezione puoi ricercare gli avvisi di pagamento notificati dalle scuole, intestati agli alunni associati al tuo profilo, eseguire un pagamento on-line o scaricare il documento per<br>pagare sul territorio, visualizzare lo stato dei pagamenti eseguiti (sia versamenti volontari o che pagamenti per avvisi ricevuti) e scaricare le attestazioni di pagamento. | 2        |         |          |     |
| Dal Al Stato Codice avviso Causale pagamento                                                                                                    |          |         |          |     |
| 01/09/2021 31/08/2023 Da pagare 🗢                                                                                                    |          |         |          |     |
|                                                                                                    |          |         |          |     |
| Elenco pagamenti Dal 07/08/2021 Al 31/08/2023 Stato Da pagare Pagine                                                                                                    | 0        |         |          |     |
| CODICE + CAUSALE + ANNO + ALURINO + RATA + SCADERIZA + BENEFICIARIO + STATO + MOORTO + AZIONI                                                                                                    |          |         |          |     |
| A80004430551211109160136BHTM4 ALUNNIA S. 2021/22 2021/22 1 31/1/2/2021 CENTRO pagare 6,60 Q                                                                                                    |          |         |          |     |
| Chiudi Effettua il pagamento                                                                                                    |          |         |          |     |
|                                                                                                    | 1        |         |          |     |
|                                                                                                    |          |         |          |     |
|                                                                                                    |          |         |          |     |
| Phase                                                                                                    |          |         |          |     |
|                                                                                                    | -        |         | 16:48    | -   |
| 🖬 🖓 Scrivi qui per eseguire la ricerca 🛛 🖪 🔽 💁 🦷 🖬 🖬 🛃 💆 🥥 🗖 🖬                                                                                                    | : Solegg | jiato ^ | 09/11/20 | 1 3 |

## e si procede con il pulsante *Effettua il pagamento*.

|                                                                                                    | -     | o x |
|----------------------------------------------------------------------------------------------------|-------|-----|
| C                                                                                                    | Σ= ι⊞ |     |
|                                                                                                    |       |     |
|                                                                                                    |       |     |
| Home Versamenti volontari Visualizza pagamenti Gestione consensi Richiedi assistenza Candy Rubino Area riservata   Esci                                                                                                    |       |     |
| Carrello Pagamenti                                                                                                    |       |     |
| CODICE AVVISO CAUSALE ALUNNO SCADENZA BENEFICIARIO MOORTO FLAG OPPOSIZIONE (1) AZION                                                                                                    |       |     |
| A80004430551211109160136BHTM4 0U0TAASSICURAZIONE ALUNNIA.S. NATALE LUIGI 31/12/2021 LC. NARNI CENTRO 5,50                                                                                                    |       |     |
| Totale da pagare in euro:<br>(escluso commission) 5,50                                                                                                    |       |     |
| Pagamento online Pagamento offline                                                                                                    |       |     |
| Procedi con il pagamento immediato Scarica documento di pagamento                                                                                                    |       |     |
| (*) Selezionando il check il versante esprime opposizione all'invio dei pagamenti<br>all'Agenzia delle Entate per il 730 precompilato. L'eventuale opposizione sarà<br>considerata solamente per i pagamente meltuata con motoatilà online. |       |     |
|                                                                                                    |       |     |
| Annulla pagamento                                                                                                    |       |     |
|                                                                                                    |       |     |
| 🥨 . Ministero dell'Istruzione PagoPH                                                                                                    |       |     |
| Phasy                                                                                                    |       |     |
|                                                                                                    | 16    | 49  |

Anche per l'assicurazione è possibile o pagare on line o scaricare il documento e procedere a pagare fisicamente presso i vari punti di erogazione del servizio come per il contributo volontario.

Per i genitori/tutori che dovessero avere problemi con la procedura informatica sarà possibile ricevere assistenza presso il front office della segreteria previo appuntamento da prendere telefonicamente al n. 0744/715292.

IL DIRIGENTE SCOLASTICO

Prof.ssa Anna Golino